# e-ITCD

Como fazer o parcelamento do imposto após o cálculo realizado pela SEF em uma Declaração de Bens e Direitos (DBD)

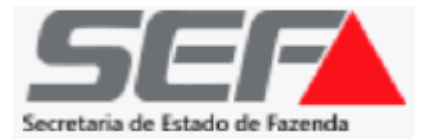

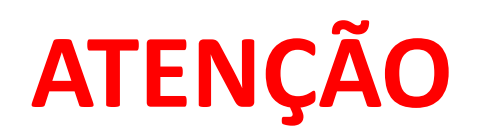

- A solicitação do parcelamento somente ficará disponível quando a DBD já estiver com a avaliação de bens e o cálculo realizados pela SEF, na fase Aguardando pagamento do DAE, e somente se o ITCD já estiver vencido (art. 30 do Decreto nº 43.981/05)
- > O parcelamento deverá ser feito **individualmente** para cada beneficiário, conforme o caso.
- O responsável pela DBD, devidamente autenticado por meio do gov.br, tem a possibilidade de solicitar o parcelamento do imposto devido por todos os beneficiários (fazendo a solicitação individualmente no sistema, um a um), não sendo necessário o acesso individual por meio do gov.br de todos os beneficiários que desejarem parcelar o ITCD.
- Caso um beneficiário que <u>não seja o responsável</u> pela declaração acesse a DBD por meio do seu **gov.br**, o comando de parcelamento estará habilitado somente para o seu respectivo CPF.

## Ao acessar uma DBD que esteja na fase *Aguardando pagamento do DAE*, uma vez na aba *DAE/Pagamentos*, clique em **CONSULTAR VALORES POR BENEFICIÁRIO**:

|                       | Documento de arrec                                                | cadação estadual (DAE)/Pa          | agamentos                   |                                       |                                                  |                                                                                 |
|-----------------------|-------------------------------------------------------------------|------------------------------------|-----------------------------|---------------------------------------|--------------------------------------------------|---------------------------------------------------------------------------------|
|                       |                                                                   |                                    |                             |                                       |                                                  |                                                                                 |
|                       | Consolidado                                                       |                                    |                             |                                       |                                                  | CONSULTAR VALORES POR BENEFICIÁRIO                                              |
|                       |                                                                   |                                    |                             | VALOR TOTAL                           |                                                  |                                                                                 |
|                       |                                                                   |                                    |                             | R\$ 37.525,50                         |                                                  |                                                                                 |
|                       |                                                                   |                                    | Valor principal: R\$ 30     | .000,00 - Desconto: R\$ 0,00 + Multa: | a: R\$ 3.600,00 + Juros: R\$ 3.925,50            |                                                                                 |
|                       | TOTAL QUITADO                                                     |                                    |                             |                                       |                                                  | VALOR A PAGA                                                                    |
| ic de ITCD            | <b>R\$ 0,00</b><br>Valor principal: R\$ 0,00<br>+ Multa: R\$ 0,00 |                                    |                             |                                       |                                                  | <b>R\$ 37.525,5(</b><br>Valor principal: R\$ 30.000,00<br>+ Multa: R\$ 3.600,00 |
| nento de arrecadação  | + Juros: R\$ 0,00                                                 |                                    |                             |                                       |                                                  | + Juros: R\$ 3.925,50                                                           |
| lual (DAE)/pagamentos |                                                                   |                                    |                             |                                       |                                                  |                                                                                 |
|                       |                                                                   | Para parcelar                      | o pagamento do ITCD Causa M | ortis, você deveră entrar em contato  | o diretamente com a Administração Fazendária. Sa |                                                                                 |
|                       | DAE                                                               | Situação                           | Valor total                 |                                       |                                                  |                                                                                 |
|                       | 00.121107082-47                                                   | Pendente                           | R\$ 37.525,50               |                                       |                                                  |                                                                                 |
|                       | Valor principal: R\$ 30 000,00 + Multa                            | R\$ 3.600.00 + Juros: R\$ 3.925.50 |                             |                                       |                                                  |                                                                                 |
|                       | Código de Barras:                                                 |                                    |                             |                                       |                                                  |                                                                                 |
|                       | 85650000375 6 2550021323                                          | 1 4 00212001211 3 07082470991 2    |                             | COPIAR                                |                                                  |                                                                                 |
|                       | Validade:<br>02/10/2023                                           |                                    |                             | VISUALIZAR DAE                        |                                                  |                                                                                 |
|                       |                                                                   |                                    |                             |                                       |                                                  |                                                                                 |
|                       |                                                                   |                                    |                             |                                       |                                                  |                                                                                 |

Na tela seguinte (<u>somente em caso de ITCD já vencido</u>), o botão **PARCELAR ITCD** será exibido para cada um dos beneficiários contribuintes informados na DBD, indicando o respectivo valor devido por cada um deles:

|                                                                          | < Documento de arrecadação estadual (DAE)/Pagamentos                                                                                                    |  |
|--------------------------------------------------------------------------|----------------------------------------------------------------------------------------------------|--|
|                                                                          | Para parcelar o pagamento do ITCD Causa Mortis, você deverá entrar em contato diretamente com a Administração Fazendária. Saiba mais                                                                                    |  |
|                                                                          | TST27_NOME_8660510 - Filho Base de cálculo: R\$ 300.000,00 / 62.889,13 UFEMG PARCELARITCD   VALOR TOTAL R\$ 18.762,75   Valor principal: R\$ 15.000,00 - Desconto: R\$ 0,00 + Multa: R\$ 1.800,00 + Juros: R\$ 1.962,75 |  |
| Cálculo do ITCD<br>Documento de arrecadação<br>estadual (DAE)/pagamentos | TOTAL QUITADO<br>R\$ 0,00<br>Valor principal: R\$ 0,00<br>+ Multa: R\$ 0,00<br>+ Juros: R\$ 0,00                                                                                                    |  |
|                                                                          | TST27_NOME_1393171 - Filho Base de cálculo: R\$ 300.000,00 / 62.889,13 UFEMG PARCELARITCO   VALOR TOTAL R\$ 18.762,75   Valor principal: R\$ 15.000,00 - Desconto: R\$ 0,00 + Multa: R\$ 1.800,00 + Juros: R\$ 1.962,75 |  |
| 5 <b>67</b> — 🛛 Minas                                                    | TOTAL QUITADO<br>R\$ 0,00<br>Valor principal: R\$ 0,00<br>+ Multa: R\$ 0,00<br>+ Juros: R\$ 0,00                                                                                                    |  |

Ao clicar em **PARCELAR ITCD**, o sistema exibirá uma mensagem informando que o usuário será direcionado para um *link* seguro para o parcelamento. Na tela seguinte, será possível primeiramente <u>simular</u> as condições de parcelamento. Após a simulação, se houver a **efetivação** do parcelamento nas telas seguintes, ocorrerá a **individualização do cálculo e do pagamento do ITCD** na DBD em questão no e-ITCD:

Ao prosseguir você será redirecionado para um link externo seguro para realizar o parcelamento do ITCD Causa Mortis. Caso o parcelamento seja efetivado, o sistema emitirá automaticamente o DAE - Documento de Arrecadação Estadual para cada beneficiário/meeiro da declaração. Após essa etapa, não será possível imprimir um boleto único para a declaração como um todo. Deseja continuar?

Cancelar

Continuar

Após o usuário clicar em **Continuar** na tela anterior, o sistema abrirá uma nova janela do navegador, na qual é possível o contribuinte <u>simular</u> as condições do parcelamento antes de efetivá-lo (clique no ícone da calculadora indicado pela seta verde abaixo):

| Siare                                                 |                                         |                                 |                                 |                           |                  |                                 |                     |
|-------------------------------------------------------|-----------------------------------------|---------------------------------|---------------------------------|---------------------------|------------------|---------------------------------|---------------------|
|                                                       |                                         |                                 |                                 |                           | Buse             | car Serviços                    |                     |
|                                                       |                                         |                                 |                                 |                           |                  |                                 |                     |
| ATICMS - Atualização do ICMS<br>vencido               | Resumo dos Débitos dos PTA              |                                 |                                 |                           |                  |                                 |                     |
| Cadastrar Pessoa                                      |                                         |                                 |                                 |                           |                  |                                 | 14/09/2023 13:05    |
| Alteração Cadastral de Gráfica<br>Estabelec. Outra UF | Dados do Contribuinte                   |                                 |                                 |                           |                  |                                 |                     |
| Pessoa >                                              | Tipo de Identificação : (               | CPF                             | Identificação : 008.: 6         | 7                         | Nome/Nome        | Empresarial : TST27_NOME_866051 | 0                   |
| Certificar Documento                                  |                                         |                                 |                                 |                           |                  | • – –                           |                     |
| Consulta de Contribuinte >                            |                                         |                                 |                                 |                           |                  |                                 |                     |
| Comprovante de Inscrição                              | Débitos disponíveis para simulação      |                                 |                                 |                           |                  |                                 |                     |
| Consultar PTA/                                        | Tipo de Parcelamento 🔺                  | Tipo de Tributo 🗘               | Saldo sem Redu<br>Parcelament   | ção por Si<br>co≎         | imulado para inc | clusão \$ Açõ                   | ies                 |
| Parcelamento/CDA/Protesto                             | Administrativo                          | ITCD                            | R\$ 25.128,6                    | 69                        | Não              | I                               |                     |
| Documento de Arrecadação                              |                                         | Total a parcelar                | R\$ 25.128,                     | 69                        |                  |                                 |                     |
| Hab. de Contabilista/Empresa<br>Contábil              |                                         |                                 | (1 of 1) <                      | 1                         |                  |                                 |                     |
| Habilitação Gráfica Outra UF                          |                                         |                                 |                                 |                           |                  |                                 |                     |
| Impressão de Termo de<br>Responsabilidade Gráfico     | A Para acionar o comando "Incluir Parce | lamento(s)", é necessário que t | todos os campos da coluna "Simu | ilado para inclusão" este | jam com a opção  | "Sim".                          |                     |
| ITCD >                                                | Pesquisar Parcelamento(s)               |                                 |                                 |                           |                  | Ind                             | uir Parcelamento(s) |

#### Exemplo de **simulação**:

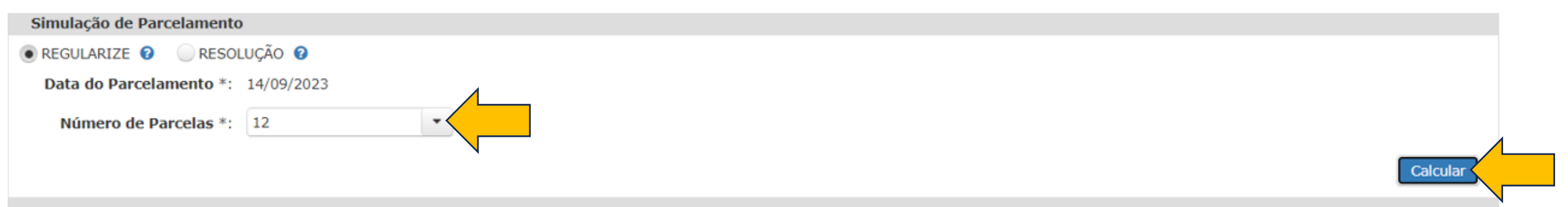

| Resumo do Parcelamento              |                         |                           |                         |
|-------------------------------------|-------------------------|---------------------------|-------------------------|
| Código / Descrição da Receita 🔺     | Valor do Parcelamento 🗘 | Valor da Entrada Prévia 🗘 | Saldo do Parcelamento 🗘 |
| 142-0 - ITCD - NOTIFICACAO          | R\$ 15.000,00           | R\$ 1.250,00              | R\$ 13.750,00           |
| 442-4 - MULTA MORA ITCD-NOTIFICACAO | R\$ 2.700,00            | R\$ 225,00                | R\$ 2.475,00            |
| 642-9 - JUROS ITCD - NOTIFICACAO    | R\$ 2.067,90            | R\$ 172,32                | R\$ 1.895,58            |
| Total                               | R\$ 19.767,90           | R\$ 1.647,32              | R\$ 18.120,58           |
|                                     | (1 of 1)                | < 1 >> >1                 |                         |

| Valor da Parcela                    |                                        |
|-------------------------------------|----------------------------------------|
| Código / Descrição da Receita 🔺     | Valor ≎                                |
| 142-0 - ITCD - NOTIFICACAO          | R\$ 1.250,00                           |
| 442-4 - MULTA MORA ITCD-NOTIFICACAO | R\$ 225,00                             |
| 642-9 - JUROS ITCD - NOTIFICACAO    | R\$ 172,32                             |
| Total                               | R\$ 1.647,32                           |
| (1 of 1) 14 <4 1 >>                 |                                        |
| Pesquisar Parcelamento(s) Desistir  | Imprimir Simulação Confirmar Simulação |

ATENÇÃO: Sobre o valor das parcelas incidirão juros moratórios equivalentes à Taxa Referencial do Sistema Especial de Liquidação e Custódia (SELIC), estabelecida pelo Banco Central do Brasil, a partir do primeiro dia do mês subsequente da entrada prévia/parcela inicial.

Após confirmar a simulação na tela anterior, é exibido o **Requerimento de Parcelamento**. Leia atentamente o documento na tela e, se for o caso, clique em "*Li e concordo...*" e, em seguida, clique em *OK*:

| Req | uerimento                                                                      | de Par                                                                        | celamento                                                                                                    | ×       |                      |
|-----|--------------------------------------------------------------------------------|-------------------------------------------------------------------------------|----------------------------------------------------------------------------------------------------|---------|----------------------|
|     | 0 A Bass                                                                       | 1 011                                                                         | Automatic Zoom*                                                                                                    |         |                      |
|     | ν τ ⊕ Faye.                                                                    | 1 01 1                                                                        | - + Automatic 20011                                                                                                    | A       |                      |
|     | SECRETARIA DE<br>FAZENDA DE MI                                                 | ESTADO DE<br>NAS GERAIS                                                       | - a que se refere ao Decreto Nº 46.817/15                                                                                                    |         |                      |
|     | Contribuinte                                                                   |                                                                               |                                                                                                    | - 11 11 |                      |
|     | Tipo de Identificação                                                          | CPF                                                                           | Identificação 00867                                                                                                    |         |                      |
|     | Tipo de Tributo                                                                | ITCD                                                                          |                                                                                                    |         |                      |
|     | Estou ciente que o p<br>prévia (parcela 000)<br>(parcela 000 ou 001)           | earcelamento some<br>exigida pela Resol<br>) exigida pelo Prog                | nte produz plenos efeitos com o recolhimento da entrada<br>lução Conjunta SEF/AGE nº 4560/13 ou da parcela inicial<br>rama REGULARIZE - Decreto nº 46.817/15 e importa:            | 11      | Valar                |
|     | I a reconhestim                                                                | anto dos dábitos tril                                                         | historias anna lapitimas a annatas fiaenda e sue annassãa                                                                                                    |         |                      |
|     | I - o reconhecim<br>condicionada à r                                           | ento dos débitos tril<br>renúncia ao direito                                  | butários como legitimos e corretos, ficando a sua concessão<br>sobre o qual se fundam ou se fundariam as ações indiciais                                                           |         | Valide               |
|     | l - o reconhecim<br>condicionada à 1<br>contestando a ex                       | ento dos débitos tri<br>renúncia ao direito<br>rigência;                      | butários como legitimos e corretos, ficando a sua concessão<br>sobre o qual se fundam ou se fundariam as ações judiciais                                                           |         | \$ 1.250             |
|     | I - o reconhecim<br>condicionada à 1<br>contestando a ex<br>II - à desistência | ento dos débitos tri<br>renúncia ao direito<br>tigência;<br>de ações ou embar | butários como legitimos e corretos, ficando a sua concessão<br>sobre o qual se fundam ou se fundariam as ações judiciais<br>gos à execução fiscal nos autos judiciais respectivos; |         | \$ 1.25<br>\$\$ 225  |
|     | I - o reconhecim<br>condicionada à 1<br>contestando a es<br>II - à desistência | ento dos débitos tri<br>renúncia ao direito<br>tigência;<br>de ações ou embar | butários como legitimos e corretos, ficando a sua concessão<br>sobre o qual se fundam ou se fundariam as ações judiciais<br>gos à execução fiscal nos autos judiciais respectivos; |         | \$ 1.25(<br>1\$ 225) |

## <u>Após simular</u> as condições do parcelamento, para concluir o procedimento, clique em *Incluir Parcelamento* e preencha os dados de contato (telefone e e-mail) na tela seguinte.

|                                            |                                          |                                          |                                 | 14/09/2023 13:09        |
|--------------------------------------------|------------------------------------------|------------------------------------------|---------------------------------|-------------------------|
| Dados do Contribuinte                      |                                          |                                          |                                 |                         |
| Tipo de Identificação : CP                 | F Ide                                    | ntificação : 008.250.916-67              | Nome/Nome Empresarial : TST2    | 7_NOME_8660510          |
|                                            |                                          |                                          |                                 |                         |
| Débitos disponíveis para simulação         |                                          |                                          |                                 |                         |
| Tipo de Parcelamento *                     | Tipo de Tributo \$                       | Saldo sem Redução por<br>Parcelamento \$ | Simulado para inclusão ≎        | Ações                   |
| Administrativo                             | ITCD                                     | R\$ 25.128,69                            | Sim                             |                         |
|                                            | Total a parcelar                         | R\$ 25.128,69                            |                                 |                         |
|                                            |                                          | (1 of 1) 14 44 1 +> +1                   |                                 |                         |
| A Para acionar o comando "Incluir Parcelar | mento(s)", é necessário que todos o      | os campos da coluna "Simulado para inclu | são" estejam com a opção "Sim". |                         |
| Pesquisar Parcelamento(s)                  | Preencha os dados                        | de comunicação                           |                                 | Incluir Parcelamento(s) |
| Pesquisar Parcelamento(s)                  | Preencha os dados<br>Dados de Comunicaçã | e de comunicação                         |                                 | Incluir Parcelamento(s) |

#### A tela abaixo demonstra a efetivação do parcelamento para o beneficiário com sucesso:

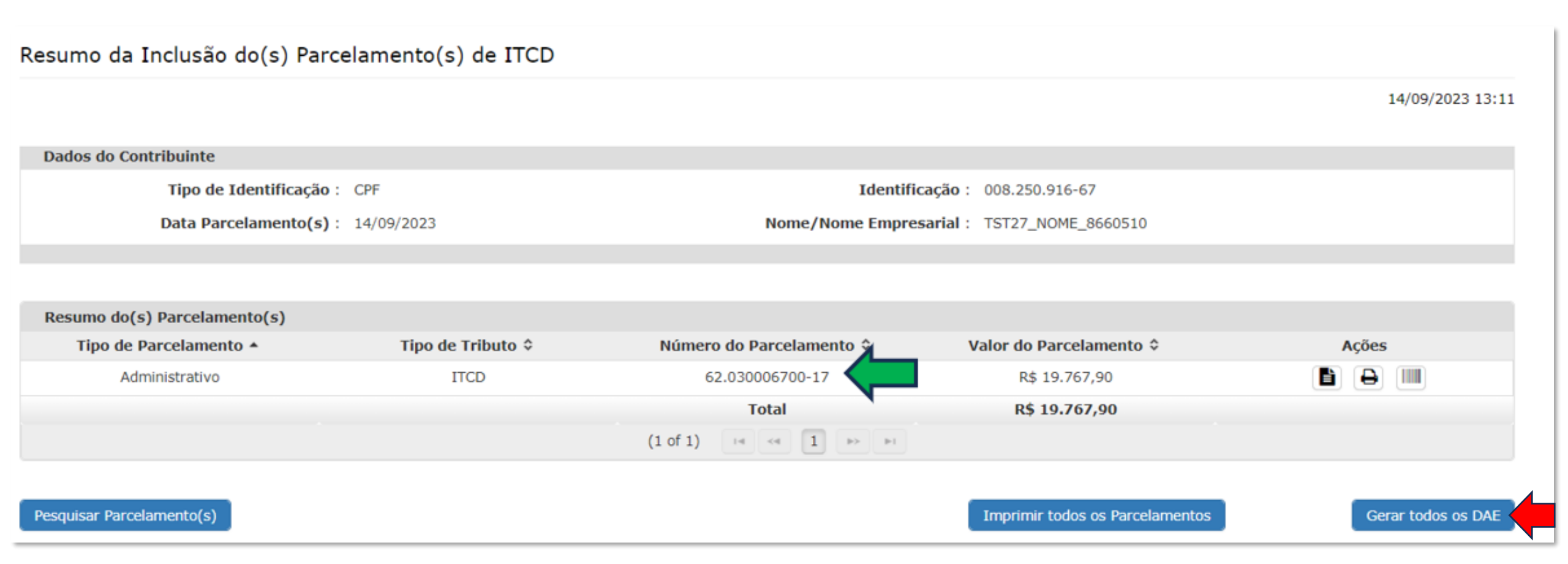

- Clique no botão Gerar todos os DAE na tela acima para emitir a guia (DAE) de recolhimento referente à parcela inicial de todos os parcelamentos vinculados ao protocolo (DBD).
- Para emissão posterior do DAE, inclusive das parcelas vincendas, acesse <u>http://receitaonline.fazenda.mg.gov.br/rol/dae/</u> ou <u>https://www2.fazenda.mg.gov.br/sol/ctrl/SOL/PARCEL/CONSULTA\_003?ACAO=VISUALIZAR</u>, sendo o vencimento das parcelas futuras no penúltimo dia útil de seu mês correspondente.

### **IMPORTANTE**

- O beneficiário que efetivar o parcelamento (conforme a tela anterior) passa a ter a <u>sua</u> situação tributária relativa ao ITCD regularizada e acompanhada por meio do PTA/parcelamento formalizado, <u>não mais sendo possível para este beneficiário</u> a quitação de DAE à vista no painel Documento de arrecadação estadual (DAE)/Pagamentos da DBD, no ambiente do e-ITCD.
- A partir do momento em que <u>qualquer um dos beneficiários</u> da DBD tiver um **parcelamento** efetivado, <u>todos os demais beneficiários passam a ter que quitar sua parte individualmente</u> na DBD, por meio dos DAEs à vista gerados pelo sistema na tela **DAE/Pagamentos** da DBD ou, se também desejarem, por meio do seu respectivo parcelamento (a ser solicitado individualmente, seguindo as mesmas instruções das páginas anteriores — lembrando que o responsável pela declaração consegue fazer esta solicitação para cada um dos beneficiários, se for o caso).
- Após o parcelamento efetivado por qualquer um dos beneficiários da DBD, não é mais possível gerar o DAE único à vista consolidado para pagamento do ITCD total devido na DBD.